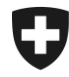

## Zollkundenverwaltung (ZKV)

## Zertifikat in Windows 10 installieren / EDGE + Internet Explorer

## 1. Einloggen

Loggen Sie sich mit Ihrer Benutzer-ID und dem Passwort in der ZKV ein.

https://www.zkv.ezv.admin.ch/zollkundenverwaltung/private/?login

## 2. Zertifikat installieren

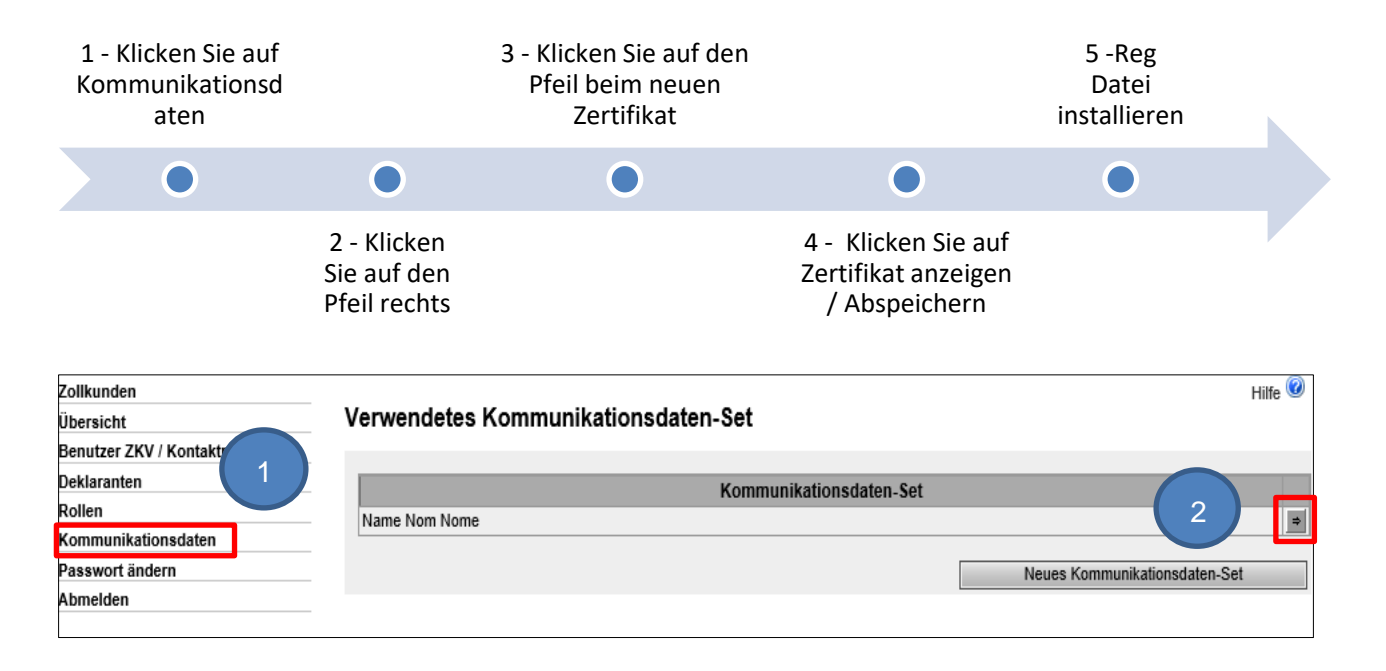

| Zollkunden                     |                                        |      |                             |              | Hilfe 🕜 |
|--------------------------------|----------------------------------------|------|-----------------------------|--------------|---------|
| Übersicht                      | Kommunikationsdaten - Übersicl         | ht   |                             |              |         |
| Benutzer ZKV / Kontaktpersonen | Dezeishaune                            | Man  | no Nom Nomo                 |              |         |
| Deklaranten                    | Bezeichnung.                           | ivan |                             |              |         |
| Rollen                         | Verantwortliche Person Zertifikate:    | Mus  | ster Mario   mario.muster@e | ezv.admin.ch |         |
| Kommunikationsdaten            | Zertifikats-Mail:                      | test | @example.ch                 |              |         |
| Passwort ändern                | Empfänger-Mail:                        | test | @example.ch                 |              |         |
| Abmelden                       | Empfänger-Testmail:                    | test | @example.ch                 |              |         |
|                                | Sender-Mail:                           | test | @example.ch                 |              |         |
|                                | Sender-Testmail:                       | test | @example.ch                 |              |         |
|                                | Kommunikationsdaten-Set Inhaber:       |      |                             |              |         |
|                                | Zollkunde                              |      |                             |              |         |
|                                | CHE-226.416.656                        |      |                             |              |         |
|                                | Kommunikationsdaten-Set Mitbenutzer:   |      |                             | 3            |         |
|                                | Zollkunde                              | Name | PLZ                         |              |         |
|                                | Zertifikate:                           |      |                             |              |         |
|                                | Seriennummer 🔺                         |      | Erstellungsdatum            | Ablaufdatum  |         |
|                                | 44022308403605416041894359148056693602 | 21.0 | 01.2020                     | 20.01.2023   | ⇒       |
|                                | 5551618141969003050849920290727666608  | 14.0 | 01.2020                     | 13.01.2023   |         |
|                                |                                        |      | Neues Zertifikat            | Bearbeiten   | Zurück  |

Wählen Sie das neue Zertifikat gemäss dem Erstellungsdatum und der Seriennummer (gleich wie in der E-Mail mit dem Zertifikats-Password) aus

| Zollkunden                     |                                      |                                                 | Hilfe 🥨 |
|--------------------------------|--------------------------------------|-------------------------------------------------|---------|
| Übersicht                      |                                      |                                                 |         |
| Benutzer ZKV / Kontaktpersonen | Zertifikat:                          |                                                 |         |
| Deklaranten                    | Ausgestellt für:                     | Name Nom Nome 8182YW                            |         |
| Rollen                         | Ausgestellt von:                     | Swiss Government Regular CA 01                  |         |
| Kommunikationsdaten            | Verwendungszweck:                    | Digital Signature                               |         |
| Passwort ändern                |                                      | Key Encipherment                                |         |
| Abmelden                       | Mail <sup>.</sup>                    | test@example.ch                                 |         |
|                                | Gültig ab                            | 21.01.2020 (MEZ)                                |         |
|                                | Gültig bis:                          | 20.01.2023 (MEZ)                                |         |
|                                | Gültig:                              | Yes                                             |         |
|                                | Version:                             | 3                                               |         |
|                                | Seriennummer:                        | 21 1e 63 60 ea 3c a0 3b 70 60 a0 1f 61 8e 4b 62 |         |
|                                | Signaturalgorithmus:                 | SHA256withRSA                                   |         |
|                                | Öffentlicher Schlüssel: Algorithmus: | RSA                                             |         |
| 4                              | िस्रि Zertifikat anzeigen / absp     | eichem                                          | Zurück  |

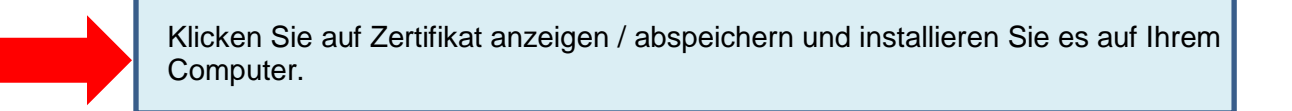

Eidgenössische Zollverwaltung EZV, Service-Center IKT Monbijoustrasse 40, 3003 Bern www.ezv.admin.ch

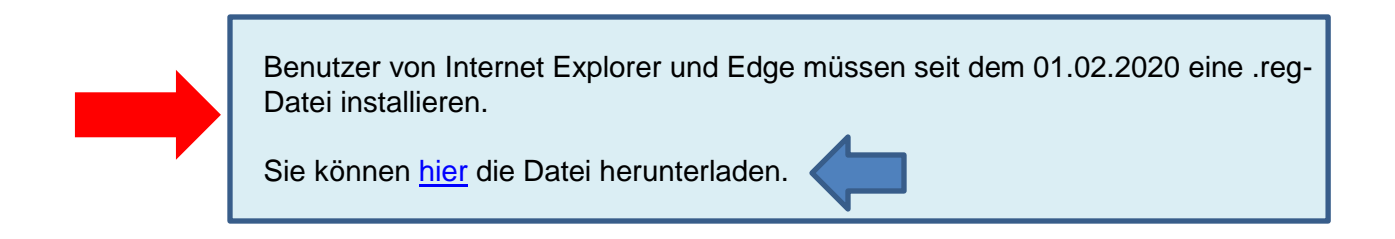

| 🜆 IZArc - C:\Users\` \AppData\Local\Microsoft\Windows\INetCache\Content.Outlook\8I6CRIDT\blob-ohne-NotBefore — 🛛 🛛 🗙 |             |            |             |              |                     |          | ×              |              |               |            |        |
|----------------------------------------------------------------------------------------------------|-------------|------------|-------------|--------------|---------------------|----------|----------------|--------------|---------------|------------|--------|
| Datei Ans                                                                                                    | icht Aktio  | nen Werk   | zeuge Optio | nen Hilf     | e                   |          |                |              |               |            |        |
| $\bigcirc$                                                                                                    | $\geqslant$ | 1          | <i></i>     | $\checkmark$ | 8                   |          |                |              |               |            |        |
| Neu                                                                                                    | Öffnen      | Hinzufügen | Extrahieren | Testen       | Beenden             |          |                |              |               |            |        |
| 🥩                                                                                                    |             |            | х           | 💋 C:         | \Users\             | ∖AppData | \Local\Micro   | osoft\Window | vs\INetCache\ | Content.0  | utlook |
| i 😡 blob-                                                                                                    | ohne-NotBef | ore.zip    |             | Name         |                     |          |                |              | ^             |            |        |
|                                                                                                    |             |            |             | blob 😭       | -ohne-NotBefore.reg |          | 5A             |              |               |            |        |
|                                                                                                    |             |            |             |              |                     |          |                |              |               |            |        |
|                                                                                                    |             |            |             |              |                     |          |                |              |               |            |        |
|                                                                                                    |             |            |             |              |                     |          |                |              |               |            |        |
|                                                                                                    |             |            |             |              |                     |          |                |              |               |            |        |
|                                                                                                    |             |            |             |              |                     |          |                |              |               |            |        |
|                                                                                                    |             |            |             |              |                     |          |                |              |               |            |        |
|                                                                                                    |             |            |             |              |                     |          |                |              |               |            |        |
|                                                                                                    |             |            |             |              |                     |          |                |              |               |            |        |
|                                                                                                    |             |            |             |              |                     |          |                |              |               |            |        |
|                                                                                                    |             |            |             |              |                     |          |                |              |               |            |        |
|                                                                                                    |             |            |             |              |                     |          |                |              |               |            |        |
|                                                                                                    |             |            |             |              |                     |          |                |              |               |            |        |
|                                                                                                    |             |            |             |              |                     |          |                |              |               |            |        |
|                                                                                                    |             |            |             |              |                     |          |                |              |               |            |        |
|                                                                                                    |             |            |             |              |                     |          |                |              |               |            | >      |
| Typ: ZIP                                                                                                    | Datei       | en: 1      | Kon         | nprimierte   | Größe: 3,362        | Unkor    | nprimierte Grö | iße: 14,970  | Komprimi      | erung: 78% |        |

| Registr                                                                                                    | ierungs-Editor |  |         |  |  |  |  |
|----------------------------------------------------------------------------------------------------|----------------|--|---------|--|--|--|--|
| Durch das Hinzufügen von Informationen können Werte unbeabsichtigt geändert oder<br>gelöscht werden, so dass Komponenten nicht mehr richtig funktionieren. Wenn Sie der Quelle<br>von C:\Users\\AppData\Local\Temp\\$\$_3F84\blob-ohne-NotBefore.reg nicht<br>vertrauen, sollten Sie die Informationen nicht zur Registrierung hinzufügen.<br>Möchten Sie den Vorgang fortsetzen? |                |  |         |  |  |  |  |
|                                                                                                    |                |  | Ja Nein |  |  |  |  |

Eidgenössische Zollverwaltung EZV, Service-Center IKT Monbijoustrasse 40, 3003 Bern www.ezv.admin.ch